## How to Access Google Classroom for the Google Meet Link:

- 1. Sign in to Chromebook using your school-issued username and password.
- 2. Click on the Google Chrome icon to access the internet.

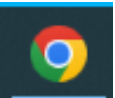

 Click on the word Clever on the "For Students" page of the Lee County Schools website\*.

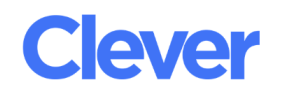

\*If the internet does not open automatically to the Lee County webpage, please go to <u>https://bit.ly/leecostudents</u>

4. Click on "Log in with Google".

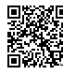

Lee County School District
Not your district?

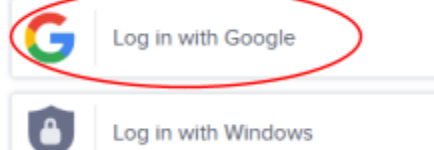

5. Click on the Google Classroom icon/tile.

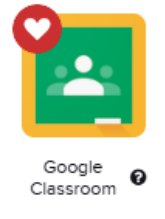

- 6. Click on the classroom tile for your class/teacher.
- 7. Click on the Google Meet link to get started.

The teacher may want you to click on the Join button n the main classroom page

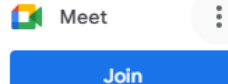

## OR

The teacher may have created an assignment. Which would look similar to this:

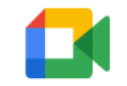

Class video meeting https://meet.google.com/nrm-z

Want to learn more about how to use Google Meet for students? Video QR Code for "Google Meet for Students":

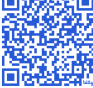